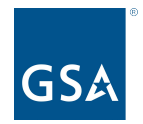

oasisCPRM@gsa.gov

To access slides: Industry Guidance and Resources, OASIS homepage Under CPRM +

### Overview of Reporting: Focus on OASIS

Office of Professional Services & Human Capital Categories

Kim Schumacher Senior MAC Financial Analyst, Business Operations 14 June 2023

1

### Roadmap

- Slide 3 What is CPRM?
  - 4 Training Resources
  - 5 Support
  - 6 Accessing CPRM
  - 7 Adding contact information for your company
  - 8 Contractual reporting and CAF requirements
  - 9-10 Entering new task orders/awards
    - 11 Quarterly reporting and zero invoices
- 12-16 Entering and editing invoices
- 17-18 Reporting Prices Paid Data (PPD) for labor CLINs
  - 19 Quarterly Reconciliation
  - 20 Enter CAF Payment Data (Vouchers)
  - 21 Remit CAF via Pay.gov
- 22-23 Entering modifications (Mods) & Uploading Documents
  - 24 Task order closeout

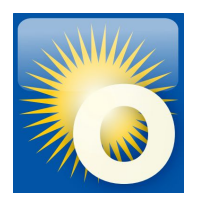

# What is CPRM?

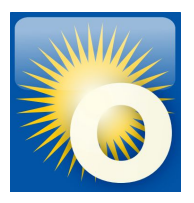

### Contract Payment Reporting Module CPRM was designed to:

- Meet the reporting requirements of stakeholders, such as OMB;
- Provide data for required Prices Paid Analysis;
- Track Obligations;
- Track Revenue.

#### What this means to Industry Partners:

- Streamlined reporting capabilities;
- Reduced manual data calls and other task order activity reporting;
- Payment status is tracked.

#### 4

# **Training Resources**

### **CPRM Training Portlet**

- Available on your <u>CPRM homepage</u>
- New search tool for easy access

### CPRM +, Industry Guidance and Resources, OASIS Homepage

- Slides: Intro to CPRM, How to Report Your Prices Paid
- CPRM Invoice Upload Template
- New Contractor Guidance Section
- To register for training please visit <u>GSA.gov events</u>

#### **OASIS CPRM Analysts**

- Team inbox: <u>oasisCPRM@gsa.gov</u>
- Specific reporting, CAF, or CPRM questions
- Available for call or teleconference

| U.S. General Services Ad                  | ministration                                         |                                                     |                | *                          |                    |
|-------------------------------------------|------------------------------------------------------|-----------------------------------------------------|----------------|----------------------------|--------------------|
| Buying & Selling ~ Real Estate ~          | Policy & Regulations ~                               | Small Business ~                                    | Travel ~       | Shared Services ~          | Technology ~       |
| Iome > Buying & Selling > Products & Serv | ices > Professional Services >                       | Buy Services > OASIS an                             | nd OASIS Small | Business > Industry Guida  | ance and Resources |
|                                           | Industry Gu                                          | idance and                                          | Resour         | ces                        |                    |
| rofessional Services                      | OASIS industry partners                              | are integral to the helpin                          | g agencies me  | et their complex professio | onal services      |
| Overview                                  | requirements. Below are<br>reporting, research tools | e resources to support OA<br>and staying connected. | SIS vendors wi | th contract maintenance,   | , contract         |
| Buy Services                              | Contract Admin                                       | istration                                           |                |                            |                    |
| Identity Protection Services (IPS)        | Proper contract mainten                              | ance is vital to ensuring                           | mobney 21240   | can repond to huving on    | portunities        |
| OASIS and OASIS Small Business            | r toper contract mainten                             | ande is vitar to ensuring.                          | onala venuora  | can respond to odying op   | portunities.       |
| Buyers Guidance and Resources             | OASIS Points of Cont                                 | tact                                                |                |                            | +                  |
| Industry Guidance and Resources           | New Contractor Guid                                  | dance                                               |                |                            | +                  |
| Acquisition Support                       | Novation Checklist                                   |                                                     |                |                            | +                  |
| raining                                   | Contract Repor                                       | ting                                                |                |                            |                    |
| ndustry Partners                          | contract Repor                                       | ung                                                 |                |                            |                    |
| Connect                                   | The OASIS contract requ<br>CPRM.                     | ires vendors to properly                            | report new tas | orders awarded against     | their contract in  |
| Digital Tools                             | Contract Payment R                                   | eporting Module (CPRM                               | 1              |                            | +                  |
|                                           |                                                      |                                                     |                |                            |                    |

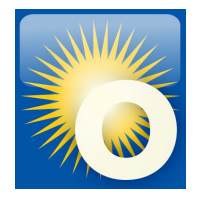

#### Training

Access to Training Modules

# **CPRM Support**

### ASSIST Service Desk for general IT Support

- <u>assist.servicedesk@gsa.gov</u>
- (877) 472-4877 (858) 412-8075 outside the continental US)
- Always use your contract number in correspondence with the Service Desk

**OASIS CPRM Questions** 

• <u>oasisCPRM@gsa.gov</u>

- User Account Registration
- Username / Password Reset and Recovery
- Contact Grouping
- Contract Registration
- User Account Updates
- Order Process Issues
- Workflow Support
- Problem Reports
- Security POC Contact

# Accessing CPRM

### CPRM is located within the ASSIST portal

URL: <u>https://assist.gsa.gov</u>

### To self-register:

- Select menu option: Registration Register Contractor
- Select 'RBA: CPRM' on registration profile

#### To add CPRM access to an existing ASSIST user account:

- Edit your account profile and request additional access to CPRM
- Your company POC must approve the role

#### We recommend:

• Assign a primary and a back-up

Note: the main CPRM user may be different from the COPM or COCM

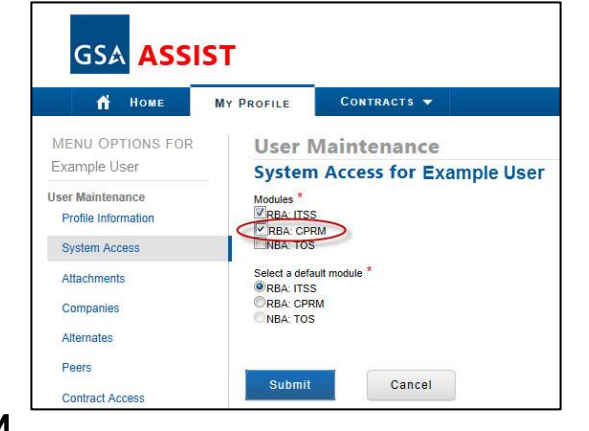

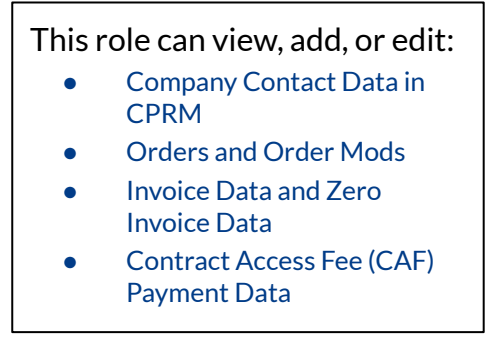

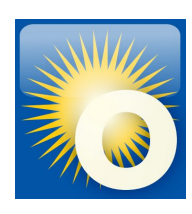

# **Add Your Contact Information**

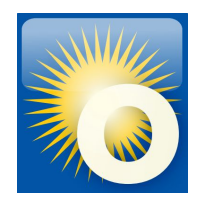

### **Industry Partner Contact Form**

- GSA will reach out to these contacts when questions arise about data in the system or CAF payments
- Enter the individual(s) responsible for reporting in CPRM
- Include a group mailbox, administrative user, and COPM/COCM

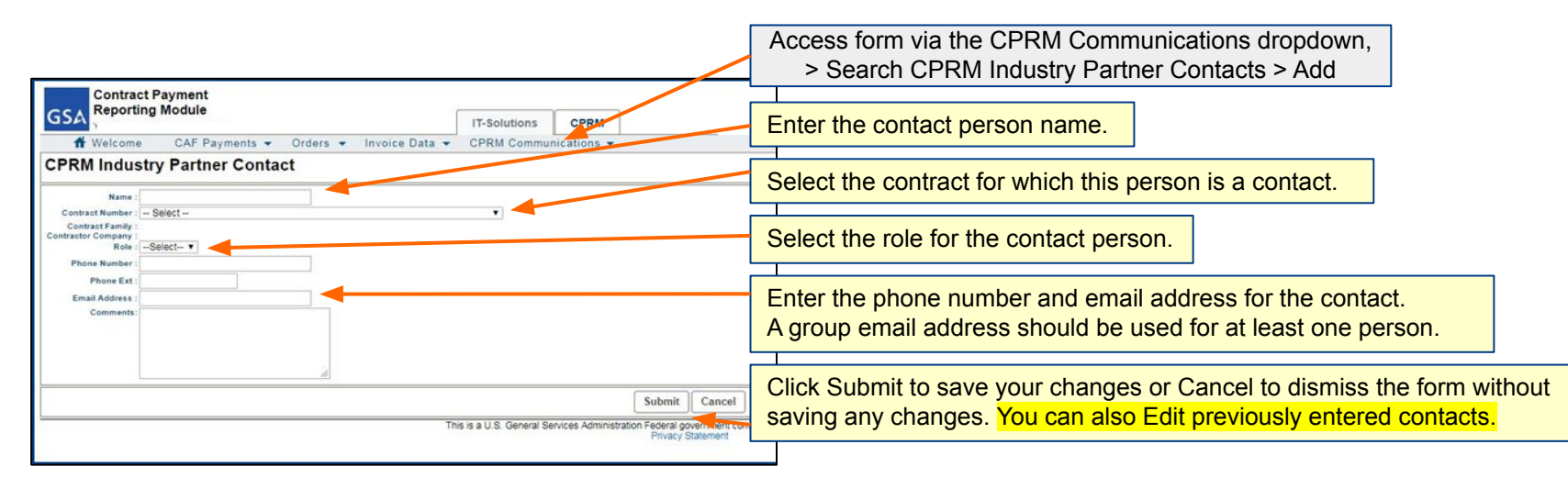

### **Contractual Reporting & CAF Requirements**

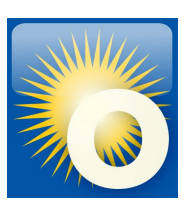

#### Reporting

- CPRM should be an accurate representation of Task Order activity [G.3.2.]
- Report new Task Orders within 30 days of award [G.3.2.1.]
- Choose when you will report and report the same for the life of the Order [G.3.2.3.]
  - $\circ \quad \text{By invoice date or paid date} \\$
  - $\circ$  When you report, you also remit
- Report on active Task Orders every (Calendar) quarter [G.3.2.3.]

#### **CAF - Contract Access Fee**

- Should be a separate CLIN on every invoice [G.3.1.]
  - Paid on the entire invoice (including Travel, ODCs, Materials, etc)
  - Bid CAF at the proper rate customer <u>MOUs</u> may reduce the CAF rate
- CAF is a pass through from your customer to GSA
  - $\circ \quad \text{Expectation} \rightarrow \text{Invoiced CAF} = \text{Estimated CAF} = \text{paid CAF}$

Every task order/award should include CAF. If you see RFP for OASIS that doesn't include CAF, reach out to the Ordering CO (OCO).

## How to Enter New Task Orders (1)

Oliver the constant of Mark Bark to

### **Order Data Form**

- Report new Task Orders within 30 days of award
- Form functionality is customized based on the type of contract

| GSA Contract Payment<br>Reporting Module                                                                                          |                                                  | IT-Solutions CPRM      | Access form via the Orders dropdown<br>> Enter New Order Package Click the Guide Me link to access the Help Documents. Cude Me Ver Help - Contact Us - Need Assistance - Log Out                       |                |
|----------------------------------------------------------------------------------------------------|--------------------------------------------------|------------------------|----------------------------------------------------------------------------------------------------|----------------|
| ft Welcome CAF Payments -<br>Order Data                                                                                           | Orders ▼ Invoice Data<br>Enter New Order Package | CPRM Management 👻 CPRM | RM Analyst Tools 🔹                                                                                                    |                |
| This information pertains to an awarded task orde<br>Contract Num<br>Contract Fan<br>Contract Fan<br>Contractor Comp<br>Order Num | Search Orders                                    | Awardee.               | <ul> <li>Select the contract vehicle upon which the task order was awarded.</li> <li>Tool tips will appear to the right side to help you enter the correct information into the form field.</li> </ul> | it-hand<br>ect |
| Is this order a sub-order to another ord<br>Parent Order Numi                                                                     | er?: © Yes © No<br>ber: [Select ▼                |                        |                                                                                                    |                |
| Order Descrip                                                                                                    | tion:<br>rea :Select                             | •                      | Start by selecting the contract number associated to the task order award.                                                                                                    |                |
| Predominant Order NAICS Co<br>Predominant Contract Ty<br>Performance-based Contr                                                  | rpe :Select ▼<br>act : ◎ Yes ◎ No                | •                      | Some fields may change based<br>on your contract selection.                                                                                                    |                |
| Issued using CSA assisted servi<br>Sourcing/Method of Aw<br>Initial Period of Performan                                           | ard : Select •                                   |                        | Enter the Period of Performance start and end dates associated to the initial funded award.                                                                                                    | 9              |

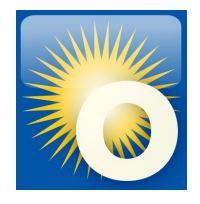

### How to Enter New Task Orders (2)

#### **Order Data Form Ordering Contracting Officer :** Organization : Issuing Agency : --Select--~ Begin typing the name of the OCO and it should come Issuing Bureau : --Select-- > up automatically. If not, enter their email address. Copy Issuing Agency/Bureau to Receiving Agency/Bureau? : 🗌 Yes Receiving Agency : -- Select --~ Select the Receiving Agency from the (for self-service, receiving agency may be same as issuing agency) dropdown. Receiving Bureau : --Select-- ~ Location : -- Select --V Attach relevant documents such as the signed award, SoS, and mods. Please attach your Statement of Work (SOW), Statement of Objectives (SOO), or Performance Wo Attachments : Click Submit to save your changes or Cancel to Add / Remove Attachments dismiss the form without saving any changes. **Welcome** CAF Payments -Orders Invoice Data CPRM Submit Cancel Enter New Order Package **Order Data** Search Orders Once created, return to a Task Order via the Orders dropdown This information pertains to an awarded task order as reported by the Frime industry Farther Awardee. > Search Orders > Click on Task Order number Print Edit Close After saving the Task Order, you can return to make edits as needed. Edit button is at the bottom of the Order Data page.

# **Quarterly Reporting & Zero Invoices**

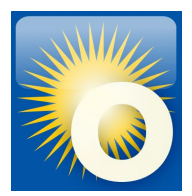

#### **Quarterly Reporting Deadlines**

- Calendar Quarters [G.3.2.4.]
- All active task orders EVERY quarter
- Report the same for life of the order
  - By invoice date OR paid date
- Expectation  $\rightarrow$  Invoiced CAF = Estimated CAF = paid CAF

#### Zero Invoices

- Intentional gap in reporting
- Satisfies quarterly reporting requirement
- Added the same way as new invoice data

| Reporting Invoice Data or 7                          | /ero                                   |
|------------------------------------------------------|----------------------------------------|
| Invoice information for a report<br>per              | ting O Invoice Data  Zero Invoice Data |
|                                                      |                                        |
|                                                      |                                        |
| lease enter a Reporting Year and                     | Period for the Zero Invoice Data Repor |
| lease enter a Reporting Year and                     | Period for the Zero Invoice Data Repor |
| lease enter a Reporting Year and<br>Reporting Year : | Period for the Zero Invoice Data Repor |

| Ca          | llendar Quarters        | CAF & Reporting Due Date   |  |
|-------------|-------------------------|----------------------------|--|
| 1st Quarter | January 1 - March 31    | No later than April 30th   |  |
| 2nd Quarter | April 1 - June 30       | No later than July 30th    |  |
| 3rd Quarter | July 1 - September 30   | No later than October 30th |  |
| 4th Quarter | October 1 - December 31 | No later than January 30th |  |

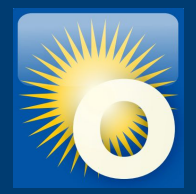

## **Entering Invoices**

# Method 1: Line by Line (1)

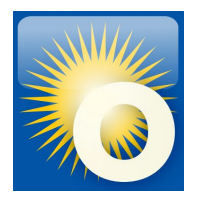

### For new users or orders with few line items

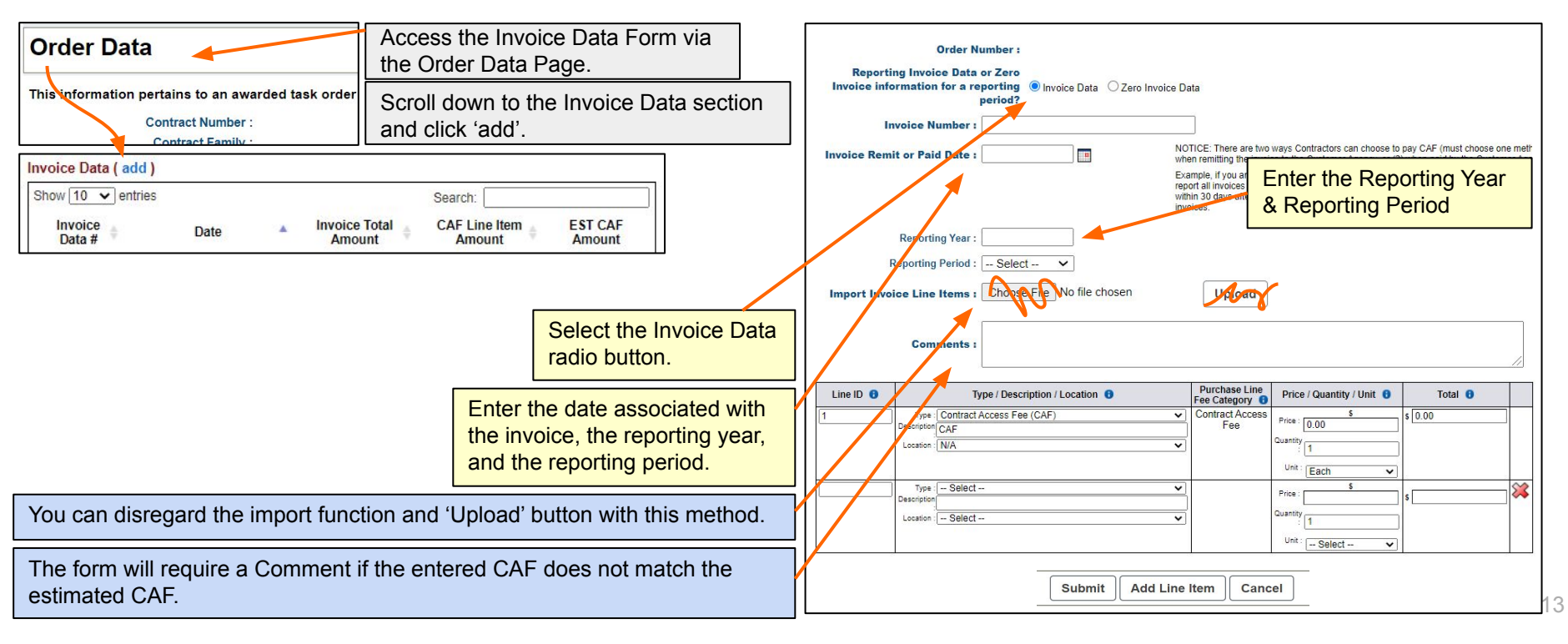

# Method 1: Line by Line (2)

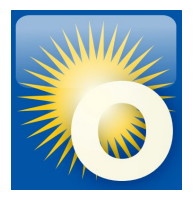

### For new users or orders with few line items

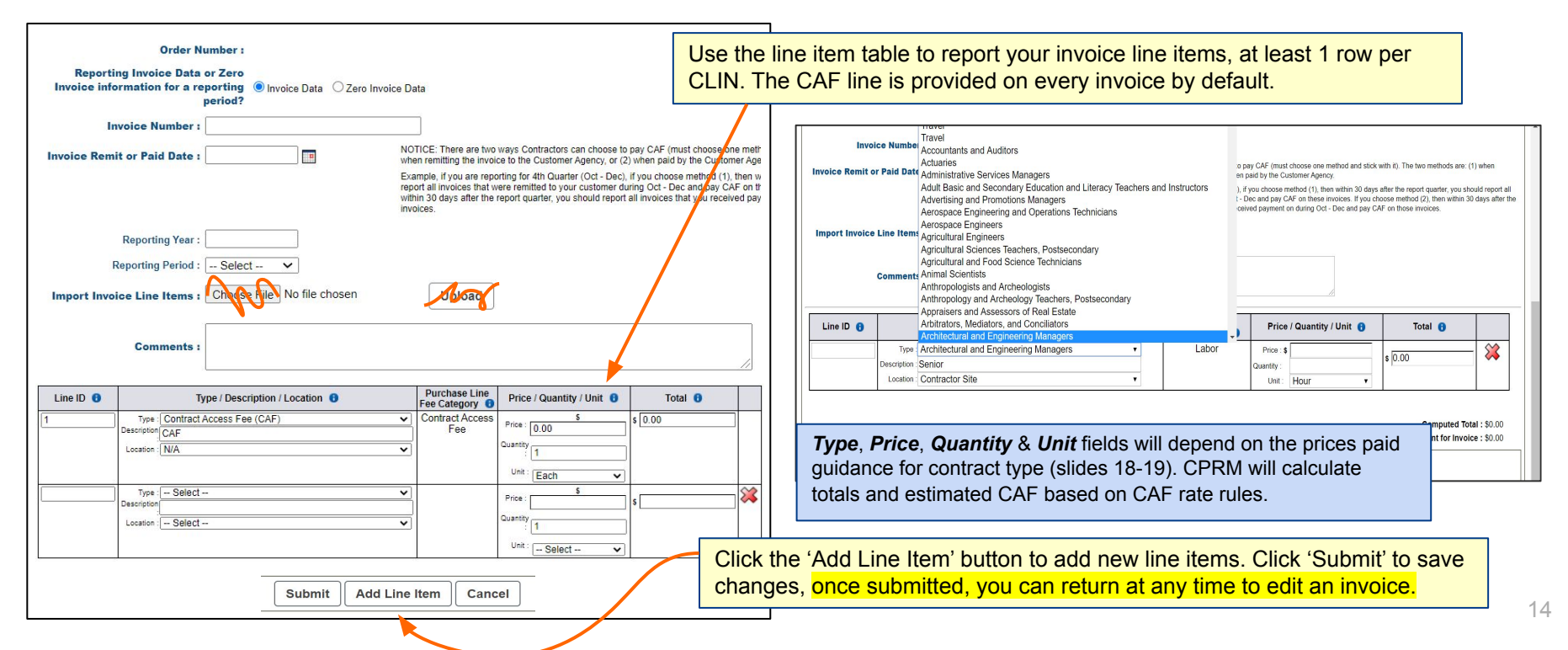

# Method 2: Upload Multiple Invoices

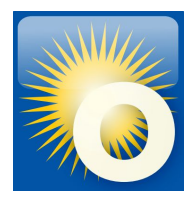

### For users with a large number of task orders

From the Invoice Data dropdown, select Upload Multiple Invoices (Upload Package)

- 1. Download the 'CPRM Invoice Upload Template' from the OASIS <u>Industry</u> <u>Guidance and Resources</u> page.
- 2. Format your document according to the 'Instructions' tab.

Instructions gsa\_gwac\_upload Line Type OASIS Line Type OASIS SB

- 3. Save your document.
- 4. Navigate to the Invoice Data Package Upload page in CPRM.
- 5. Click 'Choose File', select your document, and click 'Upload'.
- 6. Verify that the invoices uploaded correctly (to the right task orders).

| You are signed in as Kristi T Irvin                                                                                                    | CPRM                                                                |                                                                      | Guide Me • Site Help • Contact Us • Need Assistance • Log Out |  |  |  |  |
|----------------------------------------------------------------------------------------------------|---------------------------------------------------------------------|----------------------------------------------------------------------|---------------------------------------------------------------|--|--|--|--|
| 🕇 Welcome CAF Payments - Order                                                                                                    | s 🔹 Invoice Data 💌                                                  | CPRM Management 🔻                                                    | CPRM Analyst Tools 🔻                                          |  |  |  |  |
| Invoice Data Package Upload                                                                                                    | Upload Multiple                                                     | Invoices (Upload Package)                                            |                                                               |  |  |  |  |
| This page allows you to upload a file containi                                                                                                    | ing data for multiple                                               | orders/multiple invoices.                                            |                                                               |  |  |  |  |
| <ul> <li>Invoice Data is uploaded per Invoice Number.</li> <li>An invoice and all its corresponding line items are uploaded a</li> <li>If a single line item fails to successfully upload, the entire invoi</li> </ul>                                                                                                    | as a unit.<br>bice will be rejected.                                |                                                                      |                                                               |  |  |  |  |
| Please take note of the following which may a<br>out to your GSA Program Office:                                                                                                    | apply to your task or                                               | ders. For more information                                           | on regarding reporting requirements, please reach             |  |  |  |  |
| <ul> <li>For Fixed Price task orders that do not include CAF, include a separate CAF line item.</li> <li>For Fixed Price task orders that include CAF, do not include a separate CAF line item.</li> <li>For Time &amp; Materials (TRM) or Labor Hour (LH) task orders, report fully loaded labor category hourly rates and number of hours invoiced.</li> <li>For Cost-type task orders, the direct costs are expected with "indirect" amounts recorded separate(L, Labor can be reported either as a lump sum under the Cost CLIN or broken out by individual labor category</li> </ul> |                                                                     |                                                                      |                                                               |  |  |  |  |
| Negative amounts can be entered on all CLIN Types except li     Reminder: Labor rates should not be a negative value. Use a Upload Invoice Data Package. Choose File No file chosen                                                                                                    | LH and T&M. Please verify that<br>a negative quantity of hours to o | the amounts are correct before proce<br>apture discounts or credits. | seding with the upload.                                       |  |  |  |  |
|                                                                                                    |                                                                     | pload Cancel                                                         |                                                               |  |  |  |  |

#### Tips:

- This method can also be used to upload a single invoice.
- "Set it and forget it" for T&M/LH orders, enter labor categories/rates once and just update with actual amounts

# **Final Tips for Invoices**

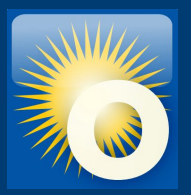

### $\star$ 'Submit' early and often to save your work

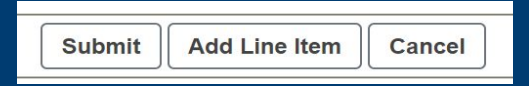

### ★ You can always return to submitted invoices to make edits

| Edit | Print | Return to<br>Order Package |
|------|-------|----------------------------|
|------|-------|----------------------------|

[From Order Data Page, click on the invoice number, then click 'Edit']

# Prices Paid Data (PPD) (1)

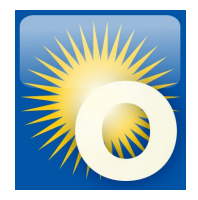

### **Reporting actual invoiced labor rates**

- Required by OMB for Best-In-Class contracts all OASIS contracts are BIC
- Supports greater acquisition transparency
- Data is shared with acquisition professionals government-wide for price analysis

To avoid accidentally reporting proprietary data, do NOT include PPD on Firm Fixed Price or Cost Plus type orders.

#### Firm Fixed Price - FFP Example

| Line Id 👙 | Type 💠                    | Description 💠 | Location 🗘      | Price 💠      | Quantity 🗘 | Unit 💠 | Total 🗘      |
|-----------|---------------------------|---------------|-----------------|--------------|------------|--------|--------------|
| 1         | Fixed Price               | LABOR         | Government Site | \$109,849.97 | 1          | Unit   | \$109,849.97 |
| 2         | Travel                    | TRAVEL        | Government Site | \$1,988.85   | 1          | Unit   | \$1,988.85   |
| 3         | Other Direct Costs (ODCs) | ODCs          | Government Site | \$1,248.52   | 1          | Unit   | \$1,248.52   |
| 4         | Contract Access Fee (CAF) | CAF           | Government Site | \$113.09     | 1          | Each   | \$113.09     |

#### **Cost Plus Example**

5 items found, displaying all items.

| Line Id 💠 | Type 💠                     | Description \$ | Location 👙      | Price 🗘      | Quantity 💠 | Unit 🗘     | Total 💠      |
|-----------|----------------------------|----------------|-----------------|--------------|------------|------------|--------------|
| 1         | Cost                       | LABOR          | Government Site | \$877,163.16 | 1          | Unit       | \$877,163.16 |
| 2         | Travel                     | Travel         | Government Site | \$168,400.93 | 1          | Unit       | \$168,400.93 |
| 3         | Other Direct Costs (ODCs)  | ODCs           | Government Site | \$66,813.25  | 1          | Unit       | \$66,813.25  |
| 4         | Contract Access Fee (CAF)  | CAF            | Government Site | \$8,444.55   | 1          | Each       | \$8,444.55   |
| 5         | Award/Fixed/Incentive Fees | FEE            | Government Site | \$13,562.93  | 1          | Unit       | \$13,562.93  |
|           |                            |                |                 |              | Computed   | Total . C1 | 124 204 02   |

Computed Total : \$1,134,384.82

#### For Labor Hour -LH and Time & Materials -T&M type task orders:

- Report fully loaded labor category hourly rates and number of hours invoiced
- One line item for each different labor category and labor rate

#### Labor Hour, Time & Materials Example

9 items found, displaying all items.

| Line Id 💠 | Туре ≑                          | Description 💠                     | Location 🗢      | Price 🗘    | Quantity 💠 | Unit 💠 | Total ≑     |
|-----------|---------------------------------|-----------------------------------|-----------------|------------|------------|--------|-------------|
| 0001A     | General and Operations Managers | LABOR - T&M Project Manager       | Government Site | \$266.01   | 198        | Hour   | \$52,669.98 |
| 0001B     | Engineers, All Other            | LABOR - T&M Engineer Project Lead | Government Site | \$146.36   | 176        | Hour   | \$25,759.36 |
| 0001C     | Engineers, All Other            | LABOR - T&M Senior Engineer       | Government Site | \$198.00   | 160        | Hour   | \$31,680.00 |
| 0002A     | General and Operations Managers | LABOR - T&M Project Manager       | Government Site | \$266.01   | 80         | Hour   | \$21,280.80 |
| 0002B     | Physical Scientists, All Other  | LABOR - T&M Senior Scientist      | Government Site | \$255.00   | 80         | Hour   | \$20,400.00 |
| 0002C     | Physical Scientists, All Other  | LABOR - T&M Senior Scientist      | Government Site | \$260.00   | 80         | Hour   | \$20,800.00 |
| 0002D     | Physical Scientists, All Other  | LABOR - T&M Senior Scientist      | Government Site | \$265.00   | 80         | Hour   | \$21,200.00 |
| 0005      | Other Direct Costs (ODCs)       | ODC's                             | Government Site | \$7,667.70 | 1          | Unit   | \$7,667.70  |
| 0006      | Contract Access Fee (CAF)       | CAF                               | NA              | \$201.46   | 1          | Each   | \$201.46    |

Computed Total : \$201,659.30

# Prices Paid Data (PPD) (2)

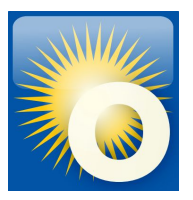

### Summary of Codes for CPRM Invoices

| Cost/CLIN<br>Description | Line Type                                                                                                    | Unit of<br>Measure |  |
|--------------------------|----------------------------------------------------------------------------------------------------|--------------------|--|
| T&M<br>Labor Hour        | VI<br>Hour Select the actual labor code from your task order; CPRM is<br>pre-loaded with Dept of Labor codes. If you cannot find a<br>similar match, select <b>Undefined Labor</b> . The Quantity should<br>be the number of hours and the Price should be the hourly<br>rate. <u>Do not combine with ODCs</u> . <u>Materials</u> . <u>Travel or Fees</u> . |                    |  |
| Cost                     | Select Cost. Enter Direct Labor as a lump sum. <u>Do not</u><br>combine with ODCs, materials or travel.                                                                                                    | Unit               |  |
| Fees                     | Select Award/Fixed/Incentive Fees.                                                                                                    | Unit               |  |
| Fixed Price              | Select Fixed Price. Enter Direct Labor as a lump sum. Do not combine with ODCs, materials or travel.                                                                                                    | Unit               |  |
| Travel                   | Select Travel.                                                                                                    | Unit               |  |
| ODC                      | Select Other Direct Costs (ODC). Enter a total amount to include direct materials costs and other direct costs not previously identified. Do not combine with materials, travel or fees.                                                                                                    | Unit               |  |
| Materials                | Select <b>Materials</b> . Enter a total amount to include direct<br>materials costs and other direct costs not previously<br>identified. <u>Do not combine with ODCs, travel or fees.</u>                                                                                                    | Unit               |  |
| Other                    | Select Other-Unclassified. Enter total costs that are not elsewhere classified, such as overhead and G&A expenses.                                                                                                    | Unit               |  |
| CAF                      | Select Contract Access Fee (CAF). Required line item and defaults on the invoice page which auto-calculates when other line items are added.                                                                                                    | Each               |  |

# **Invoice Reconciliation**

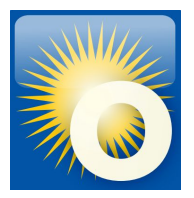

### **GSA reviews invoice reporting & CAF remittance** Reviews begin immediately following the reporting deadline *ex*: Q3 review begins Nov 1

**CPRM Analysts:** 

- Compare Order Data Page to what is reported by OCOs in FPDS-NG
- Ensure invoice or zero invoice was reported for each Task Order
- CAF invoiced = CAF remitted = Estimated CAF
- Review Prices Paid Data PPD
- Ensure all required documents are attached to new task orders

To resolve reporting and remittance issues:

- Analysts reach out to Contractors
- Engage IOAs or ConOps as necessary

## **Enter CAF Payment Data (Vouchers)**

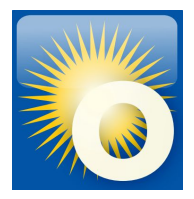

### CAF Payment Data Form Report CAF payments and connect to Pay.gov

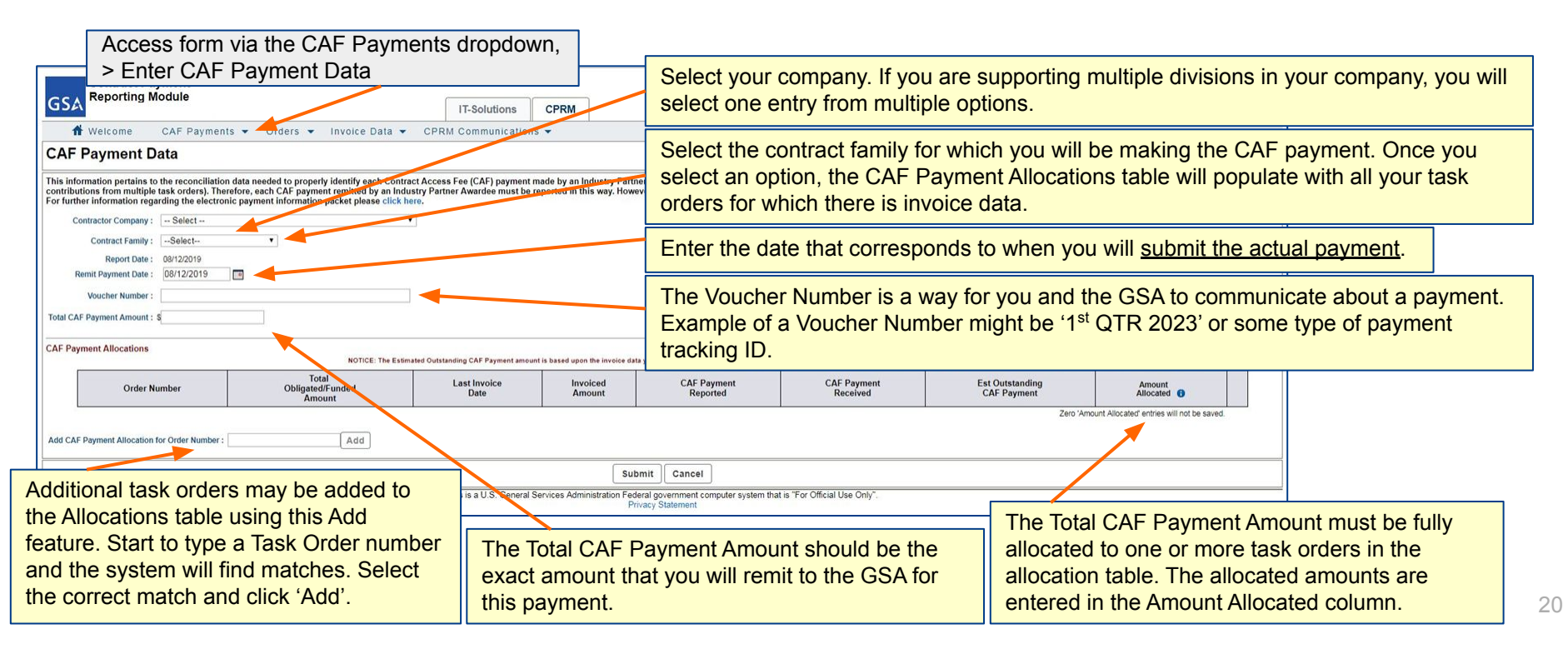

# **Remit CAF with Pay.gov**

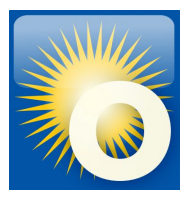

### **Pay Button**

- Enables you to remit your CAF payment to the GSA using U.S. Treasury's Pay.gov system
- Pay button appears on <u>pending</u> CAF Payment Data Forms and <u>after</u> you submit the CAF Payment Data Form
- You will leave CPRM and open a connection to Pay.gov, but your <u>contract number</u> and <u>payment amount</u> will be carried over
- Pay.gov payments are done by electronic bank transfer

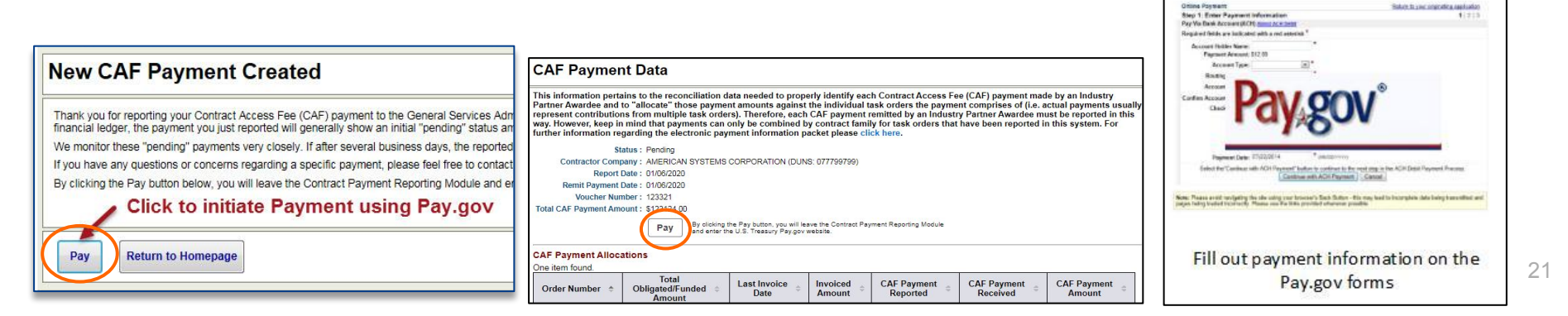

# **Entering Modifications (Mods)**

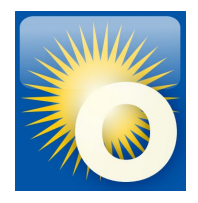

### **Order Mod Data Form**

Report changes to the Task Order as reflected in the modification award document

| er Modifications ( add )                                                    | Access the Mod Data For Scroll to the Order Modi      | orm via the Order Da<br>fications section and                                  | ata Page,<br>click 'add'                                                 |
|-----------------------------------------------------------------------------|-------------------------------------------------------|--------------------------------------------------------------------------------|--------------------------------------------------------------------------|
| w 10 🗸 entries                                                              | Search:                                               |                                                                                |                                                                          |
| Contractual Mod Award Number Date                                           | Description                                           | ♦ Amount ♦                                                                     | The Period of Performance reflects the overall order's performance       |
| ☆ Welcome CAF Payments ▼ Orders ▼                                           | Invoice Data 👻 CPRM Management 👻                      | CPRM Analyst Tools 👻                                                           | start and end dates. If the modification extended or shortened the       |
| Edit Order Mod Data                                                         |                                                       |                                                                                | overall period of performance, edit the end date to accurately reflect   |
| This information pertains to a modification for an awarded task order       | er as reported by the Prime Industry Partner Awardee. |                                                                                | the end date for the order.                                              |
| Order Number : 47QFCA18F0021 Contractual Mod Number :                       |                                                       |                                                                                | Enter a short description on the nature of the mod.                      |
| Contract Number : GS00Q14OADU309<br>Initial Order Description : Engineering |                                                       |                                                                                |                                                                          |
| Period of Performance : 02/01/2018 In to 04/                                | 30/2019                                               |                                                                                | Enter the increase/decrease to the awarded, funded amount as             |
| Mod Type : Select<br>Order Mod Description :                                | •                                                     |                                                                                | not include un-exercised options.                                        |
|                                                                             |                                                       |                                                                                |                                                                          |
| Mod Award Date :                                                            |                                                       | The Total Estimate                                                             | d Value is automatically updated to match the Total Obligated/Funded     |
| Mod Obligated/Funded Amount : \$0.00                                        |                                                       | Amount when a mo                                                               | od increases the Total Obligated/Funded Amount beyond the previously     |
| Total Obligated/Funded Amount : \$16,806,602.00                             |                                                       | entered Total Estim                                                            | nated Value. This value may be edited on the Order Data form if needed   |
| Total Estimated Value : \$23359326                                          |                                                       |                                                                                | lated value. This value may be edited of the order bata form, in needed. |
|                                                                             | This is a U.S. General Se                             | Submit Cancel<br>rvices Administration Federal government<br>Privacy Statement | Click 'Submit' to save. Return to edit by selecting the Mod from         |

# **Uploading Required Documents**

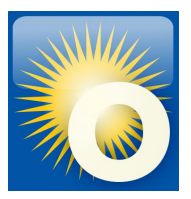

### **Required Documentation: 3 items minimum**

Per Section G.3.2.1: an electronic copy of the complete task order solicitation issued by the

OCO and an electronic copy of the complete task order awarded by an OCO

- Award Document
- SOW or PWS
- Copies of all executed mods

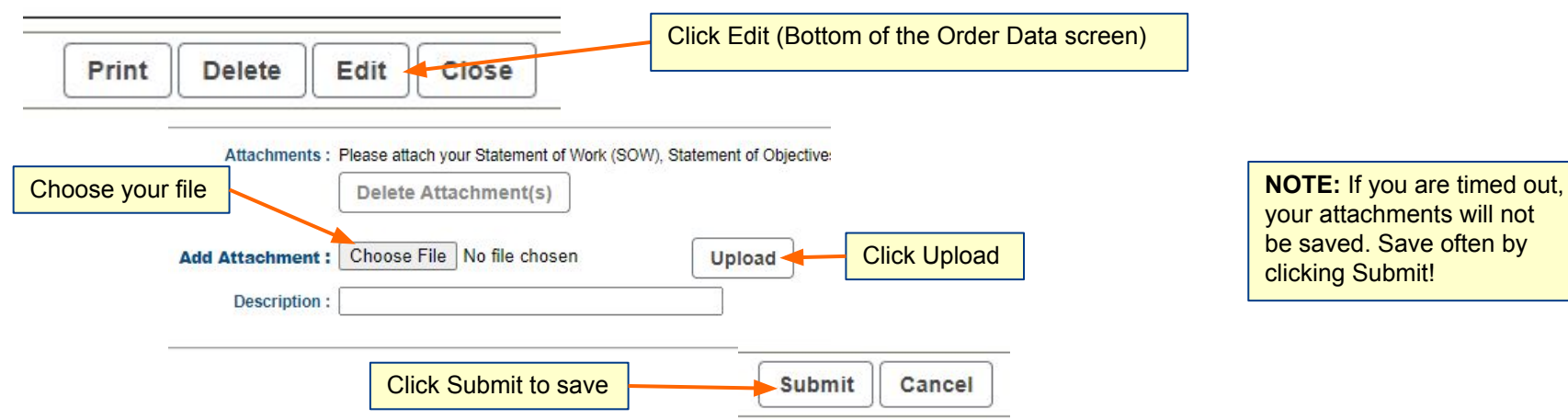

# **Task Order Validation & Closeout**

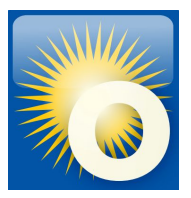

### **Contractors should close out their Task Orders in CPRM** Accomplished at the quarter following the 'ultimate completion date'

- CPRM notifies when a Task Order reaches the 'ultimate completion date'
- OCO should issue a closeout mod to remove any un-expensed obligated funds
  - OR the Contractor can submit a <u>Release of Claims</u> in CPRM
- **Contractor** should:
  - Ensure all invoices are properly reported, and sum to the remaining obligated balance
  - Ensure the CAF paid to GSA matches the CAF invoiced and Estimated CAF
  - Once all actions to close out have been taken, validate the task order
- **GSA** will complete final reconciliation of task order
  - The task order will then be validated by GSA or rejected pending further action

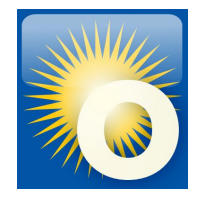

### **Questions?**

### Thank you for attending the OASIS Training today!

# Please type your question into the Q & A box. We will answer live but Q&A will be captured and emailed to participants.

Reminder! We can be reached at <u>oasisCPRM@gsa.gov</u> if you have future questions

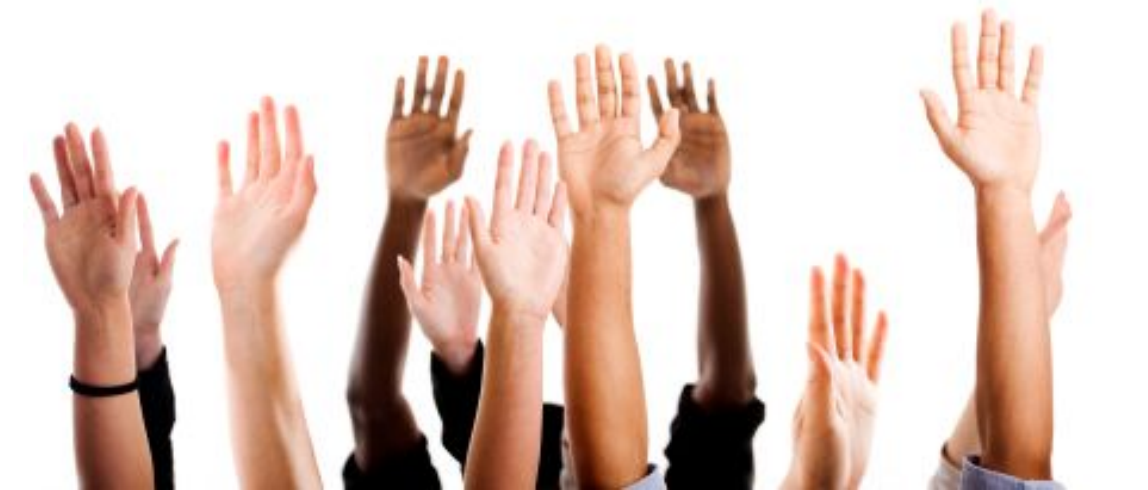